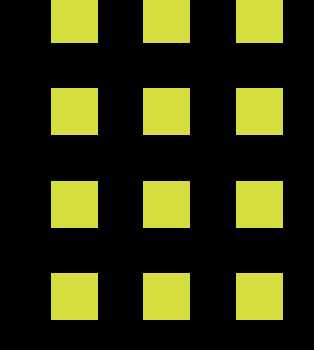

# How to use GA4 to track traffic from A - powerec search engines

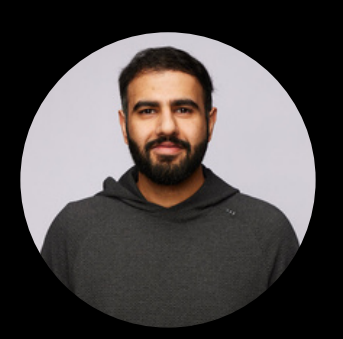

Harpreet

https://seoespresso.com
@harpreetchatha\_

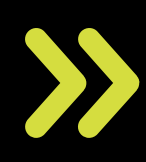

### **Step One**

### Head over to Explore.

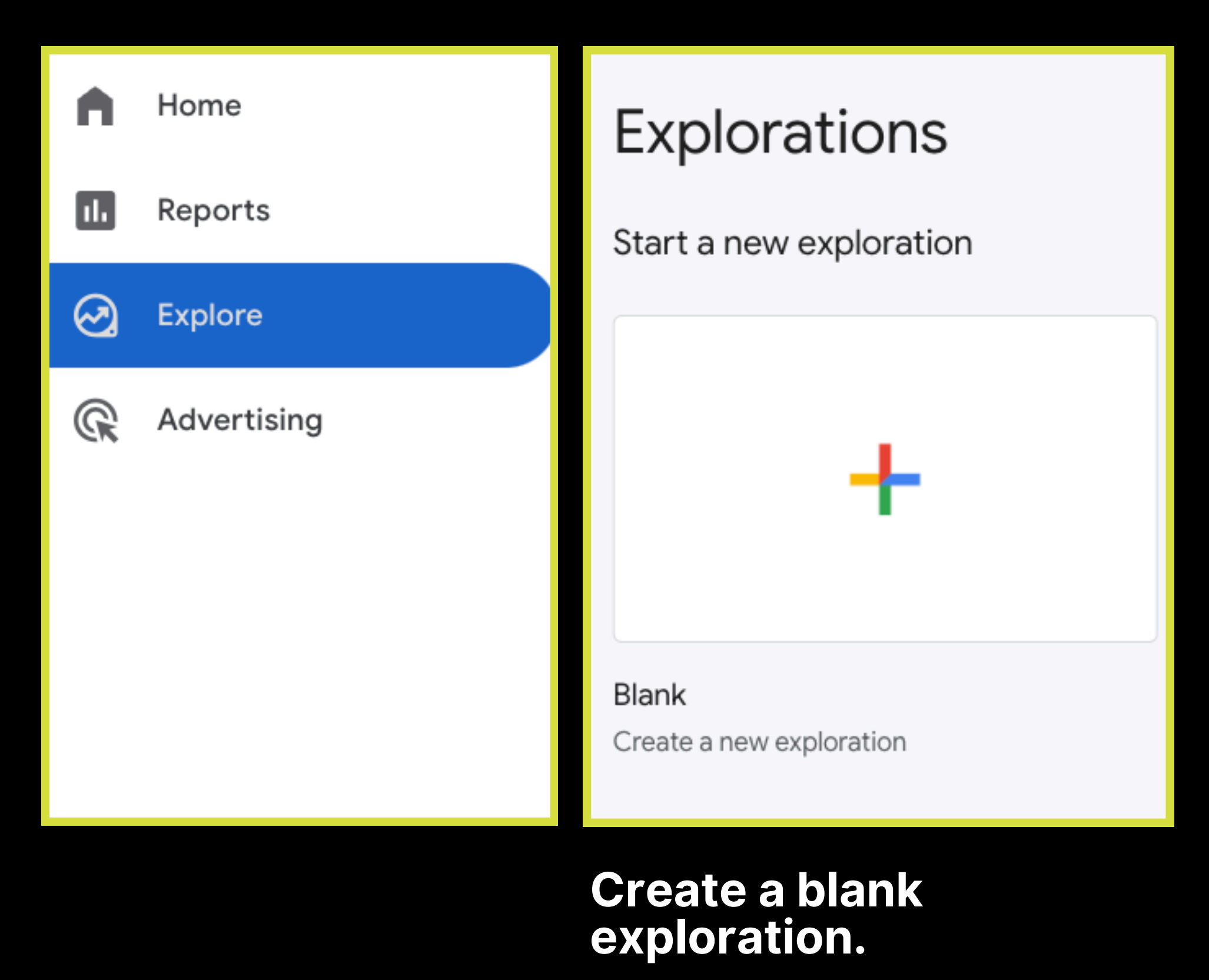

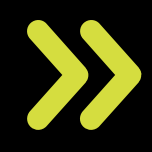

#### Step Two

| n | 🔳 Variables                     | × |
|---|---------------------------------|---|
|   | EXPLORATION NAME:<br>AI Traffic |   |
| R | Custom<br>Sep 1 - Sep 30, 2024  | , |
|   | SEGMENTS                        | + |
|   | DIMENSIONS                      | + |
|   | Session source / medium         |   |
|   | Page path + query string        |   |
|   | METRICS                         | + |
|   | Views                           |   |
|   | :: Entrances                    |   |

Name your report.

Choose your date.

### Add the dimensions you see here.

Add the metrics you see here.

Swipe for more

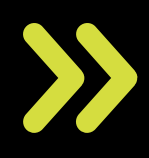

### **Step Three**

| ROWS                       |                                       |  |
|----------------------------|---------------------------------------|--|
| Session source /<br>medium | COLUMNS<br>+ Drop or select dimension |  |
| Page path + query string   | START COLUMN GROUP                    |  |
| + Drop or select dimension | 1<br>SHOW COLUMN GROUPS               |  |
| 1                          | 5                                     |  |
| SHOW ROWS                  | VALUES<br>Entrances                   |  |
| 250 -                      |                                       |  |
| NESTED ROWS                | :: Views                              |  |
| Yes                        |                                       |  |

## Drag dimensions to the rows section.

### Drag metrics to values section.

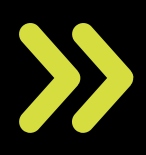

### **Step Four**

#### FILTERS

Session source / medium matches regex .\*chatgpt.\*|.\*openai.\*|.\*n eeva.\*|.\*writesonic.\*|.\*ni mble.\*|.\*outrider.\*|.\*perpl exity.\*|.\*edgeservices.\*|.\* gemini.\*google.\*|.\*copilot .\*|.\*claude.\*|.\*mistral.\*|.\* meta.\*|.\*jasper.\*|.\*deepm ind.\*|.\*copy.\*ai.\*

Conditions\*

Cancel

Apply

Filter by Session source / medium.

Matches regex.

Copy everything you see here.

These are popular Al Sources.

**Click on Apply.** 

>>

### **Step Five**

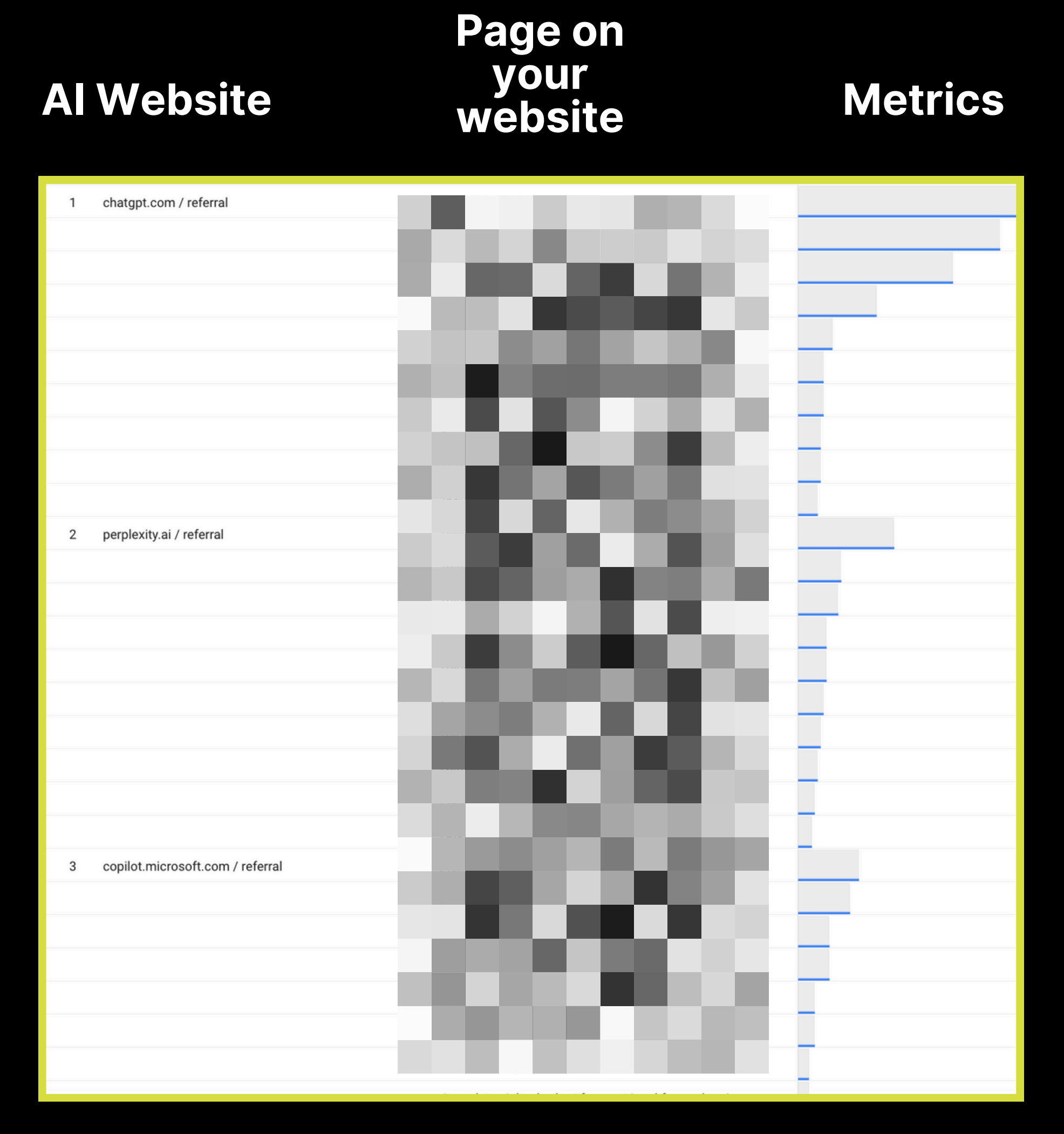

You can now see which Al powered tool sends your website the most traffic.

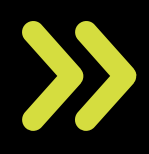

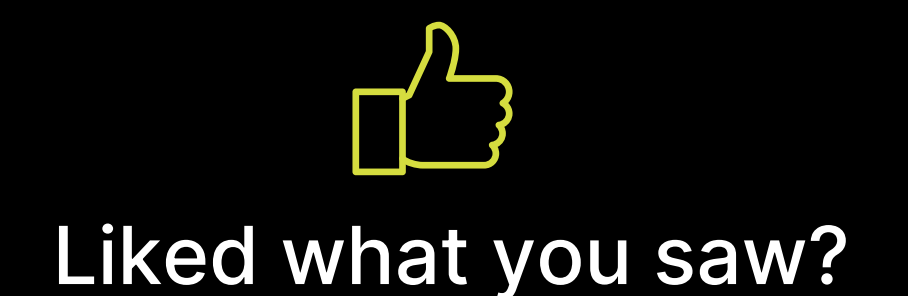

## Don't forget to follow - I talk about revenue generating organic growth strategies!

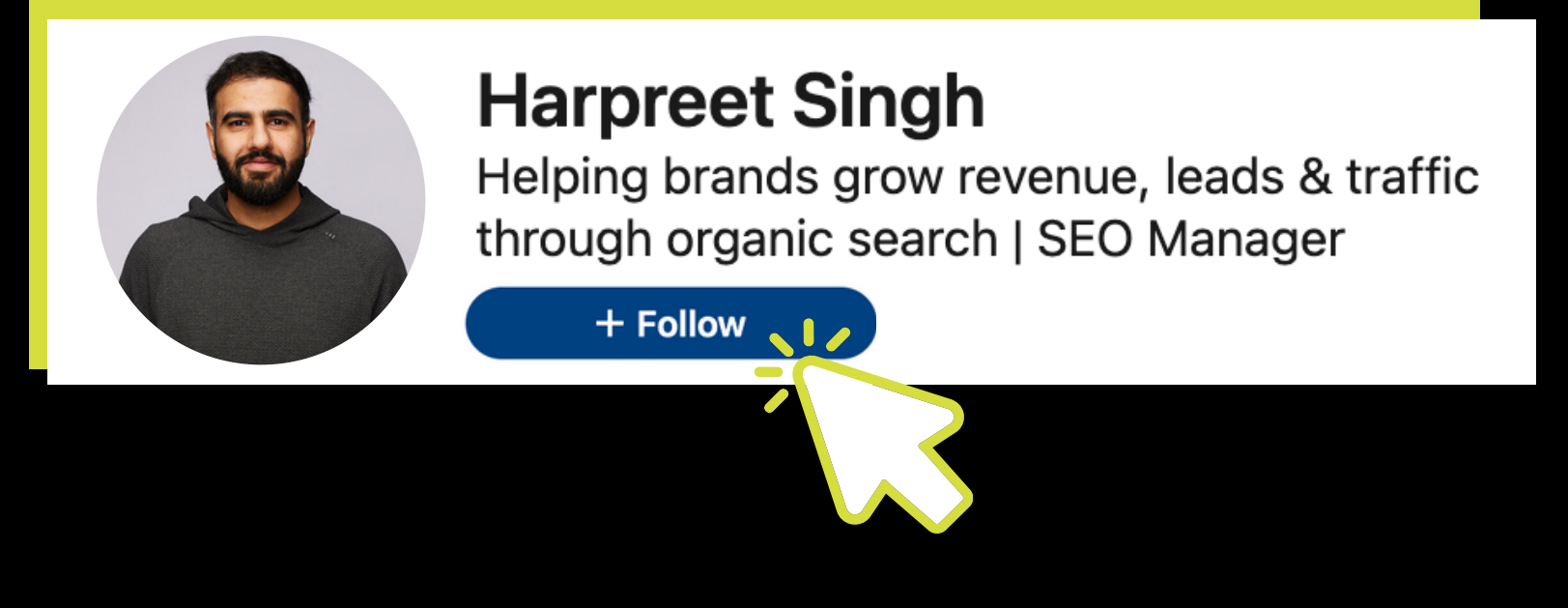

## & sign up to my newsletter that helps you get better at SEO.

https://seoespresso.com